## 「e-Learning (NUe)」ログイン方法

① 商学部ホームページにアクセスし、画面右上 「在学生の方へ」 をクリックする。

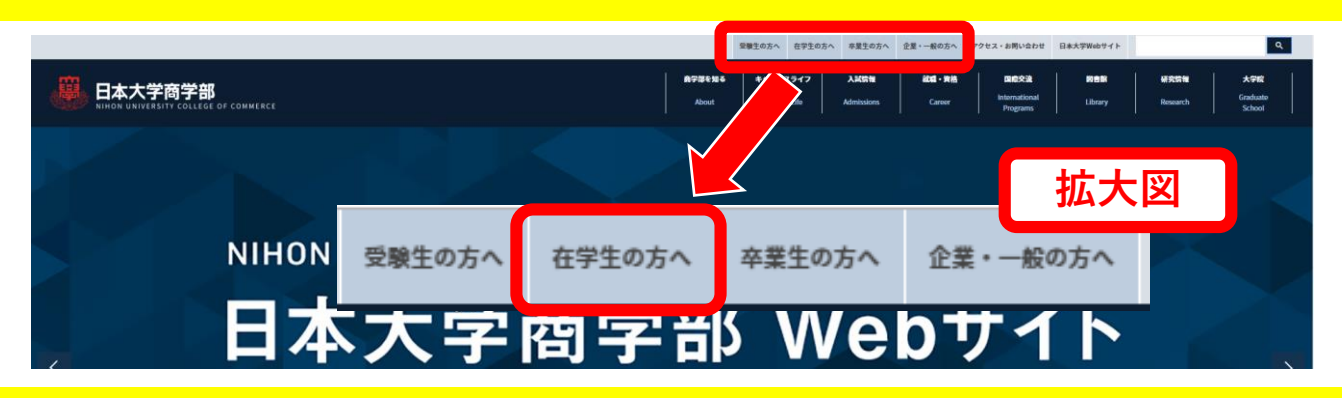

② 画面が遷移したら、少し下にスクロールして「e-learning」をクリック

|   | 学師<br>Sillet of Connect | 在学生の | )方へ |               | 3 ≣ |
|---|-------------------------|------|-----|---------------|-----|
| € | 学生ボータル                  | >    | €   | Web教務情報システム > | >   |
| Ð | e-learning              | ,    | €   | 学生用Nu-MailG > | >   |

③ 「e-learning (NUe)」にログインする

|                                                    | je e                                                                                     |
|----------------------------------------------------|------------------------------------------------------------------------------------------|
|                                                    |                                                                                          |
|                                                    |                                                                                          |
|                                                    |                                                                                          |
|                                                    |                                                                                          |
|                                                    | お知らせ                                                                                     |
| <u>ي بي ني ني ني ني ني ني ني ني ني ني ني ني ني</u> | 2017年3月6日月 9406<br>【全日】メールアドレス登録のお願い<br>パスワー たのしせいとやこさらからの注意のためにメールで下しての設定が必要です。 東来有上の「取 |
|                                                    | た」画面からあらかじめ登録するようにしてください。                                                                |
|                                                    | ≂ σ#r>ø                                                                                  |
| ى، ئۇلۇرىر.<br>مەربى ئۇلۇرىرى                      | ×-cz1×                                                                                   |
| NUL                                                |                                                                                          |
| 100                                                |                                                                                          |
|                                                    | +7/                                                                                      |
| ▲ ユーザーID 単生証番号(数字9桁)                               |                                                                                          |
|                                                    |                                                                                          |
| パフロード 学生証悉早(数字の坂)                                  |                                                                                          |
|                                                    |                                                                                          |
|                                                    | 日本大学现乎长特别研究                                                                              |

<u>※ 初期パスワードは、初回ログイン時に変更するようにしてください。</u>